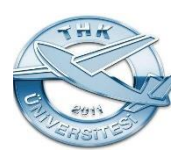

### UZAKTAN EĞİTİM KULLANIM KILAVUZU

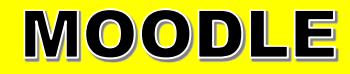

### https://sis.thk.edu.tr

adresinden sisteme giriş yapın.

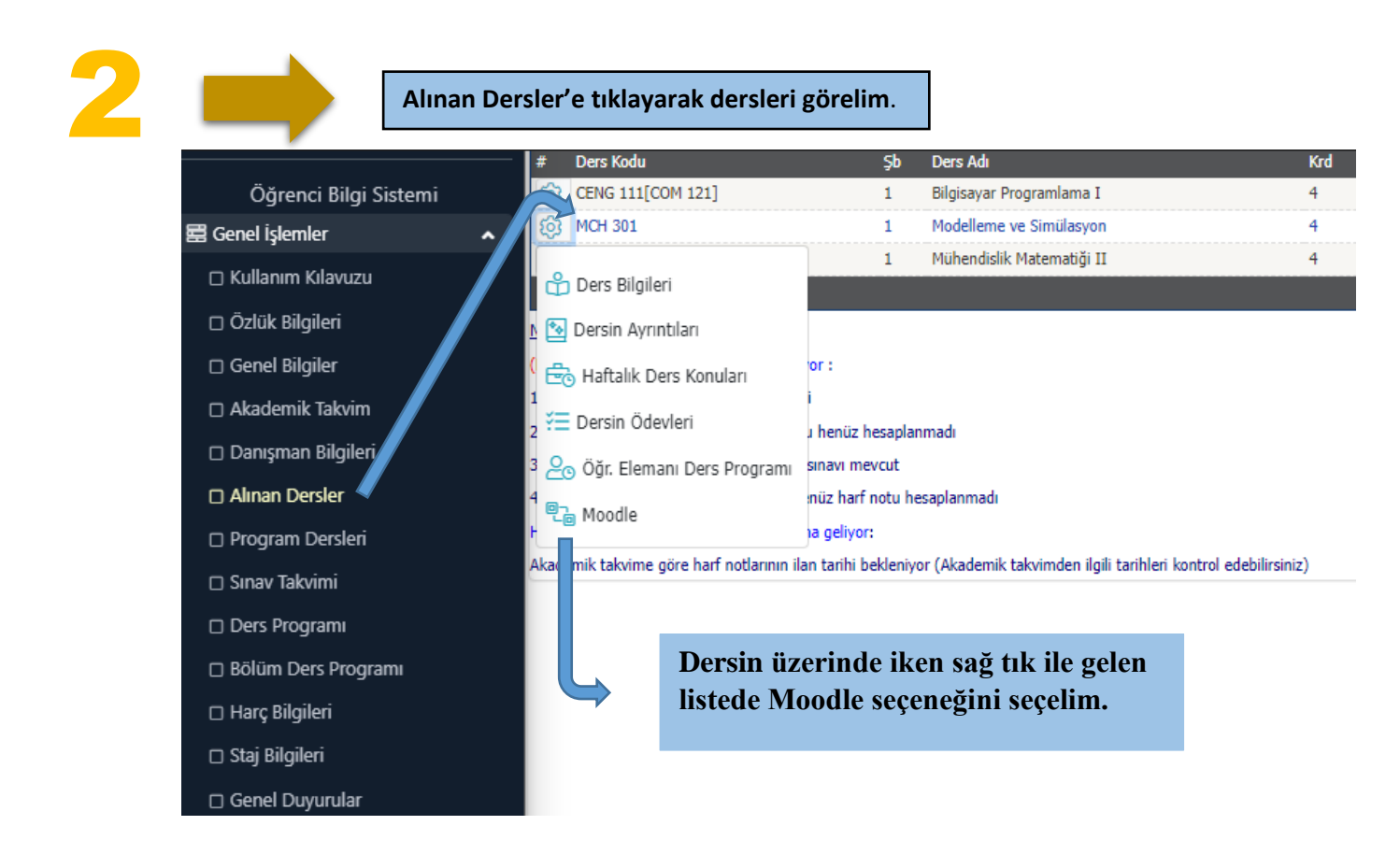

**Not:** Üniversiteye ait E-postası bulunamadı hatası veriyorsa 3. Aşamayı dikkate alalım. Üniversiteye ait E-posta var ise 4. Aşamadan devam edelim.

## Moodle'a ilk kez giriş yapacak olan öğrencilerin eğer Üniversiteye ait E-postası yoksa aşağıdaki işlemi gerçekleştirerek E**-posta** hesabı oluşturabilecektir.

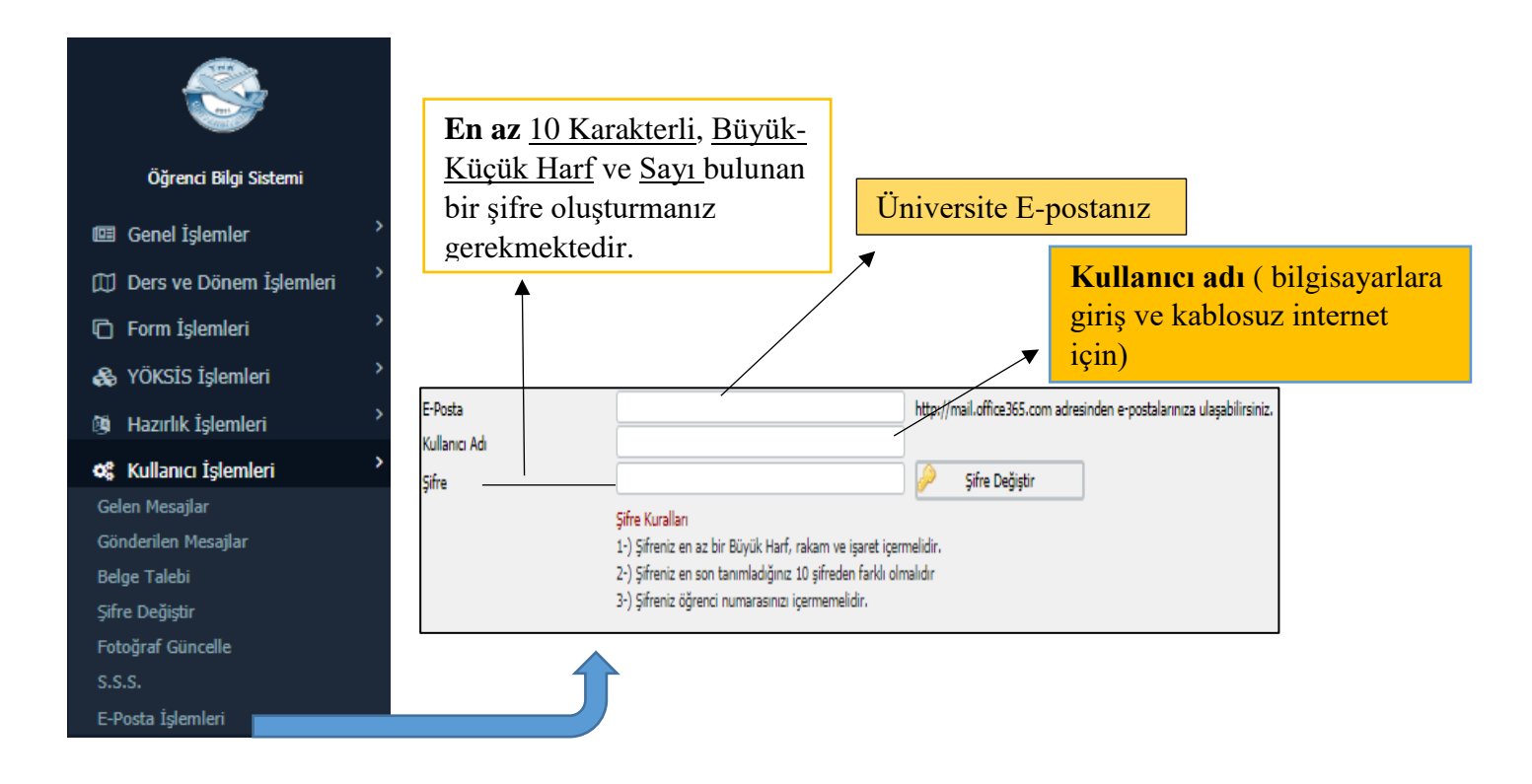

**A Moodle sayfasına** <u>ilk kez giriş</u> yapacak öğrencilerde

### aşağıdaki pencere açılacaktır.

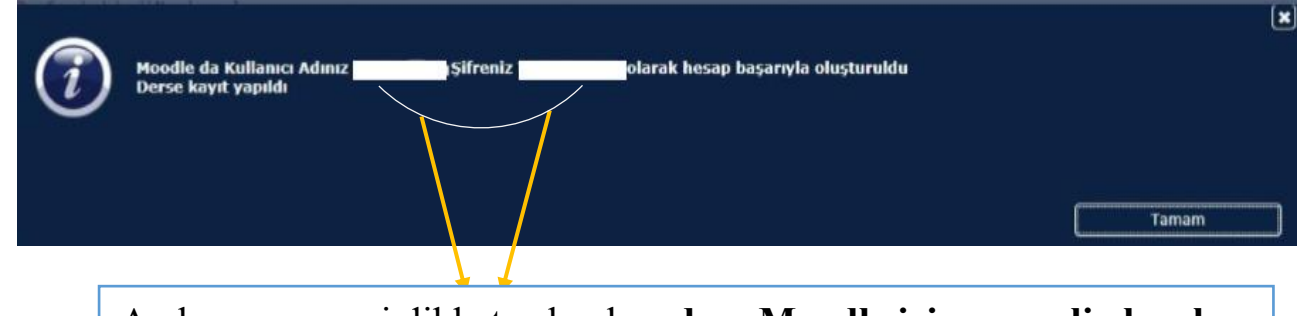

Açılan pencereyi dikkate alarak sadece Moodle için geçerli olacak <u>Kullanıcı adı (öğrenci numarası) ve şifremizi</u> öğreniyoruz.

 Halihazırda Moodle kaydı olan öğrencilerin ise bu esnada seçtikleri dersin Moodle kaydı gerçekleşecektir.

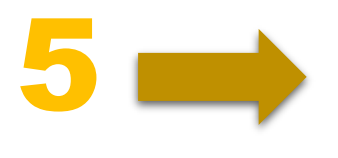

 sis.thk.edu.tr deki işlemleriniz başarıyla tamamlandıktan sonra,

✓ <u>moodle.thk.edu.tr</u> sayfasına giriş yapınız.

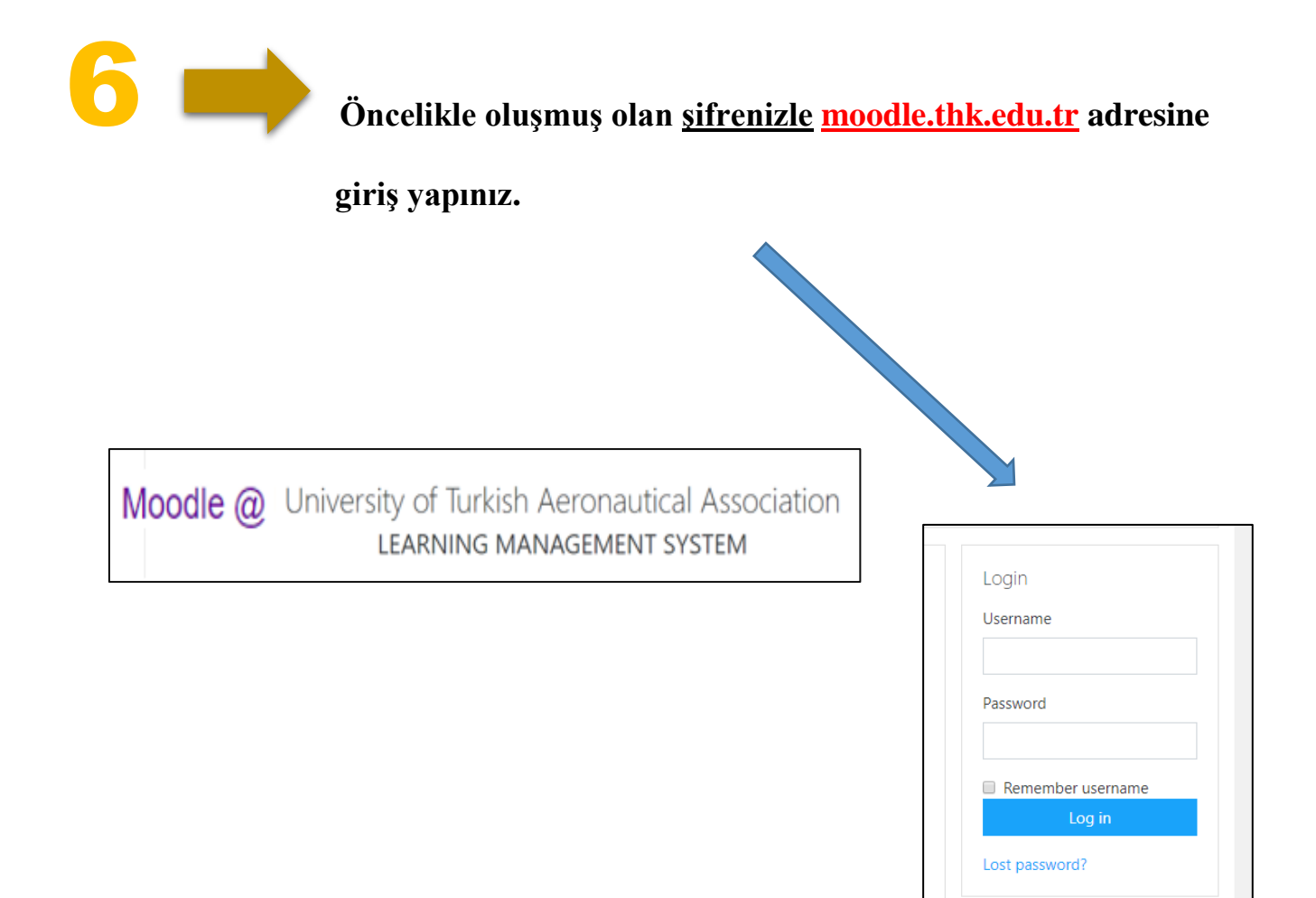

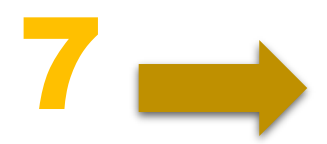

# Moodle a giriş yaptıktan sonra aşağıdaki ekranı göreceksiniz:

| Home                  | UNIVERSITY OF TURISH ASSOCIATION<br>AERONAUTICS and ASTRONAUTICS             |
|-----------------------|------------------------------------------------------------------------------|
| 🛗 Calendar            |                                                                              |
| Private files         |                                                                              |
| ✤ Site administration | University of Turkish Aeronautical Association<br>LEARNING MANAGEMENT SYSTEM |
|                       | Search courses MCH 301 Go                                                    |
|                       |                                                                              |
|                       | Gelen giriş ekranında dersin                                                 |
|                       | kodunu aratmalıyız.                                                          |

Sorumlu olduğunuz derse ait bildirim, ders notu, proje, sınav vb. bilgilere ders arama sonucu gelen sayfadan erişebilirsiniz.

| CH 301 Modelling and Simulation | MCH 301 Modelling and Simulation |
|---------------------------------|----------------------------------|
| 曫 Participants                  |                                  |
| Badges                          |                                  |
| ☑ Competencies                  |                                  |
| I Grades                        | Term Project                     |
| A Home                          |                                  |
| Dashboard                       | 9 January - 15 January           |